## QUY TRÌNH SỬ DỤNG EXCEL GIẢI BẢI TOÁN QHTT

## GỌI LỆNH: SOLVER/ EXCEL 2007

 $More\ Command/add-ins/solver-\ add/go/tich\ theo\ hinh\ ve/ok$ 

| 9                                                                                  | Home                                                                                                    | - (2 -  )<br>Insert                                         | ₹<br>Page La                                      | ayout Fo                                                                                                    | rmulas                     | Data Re                        | UU HOA            | [Compat<br>View                                                        | bility Mode] -<br>Acrobat                                                                                                 | Microsof                     | it Excel                                             |                                                                                                  |               |        | -     | •      | ×<br>× |
|------------------------------------------------------------------------------------|----------------------------------------------------------------------------------------------------|-------------------------------------------------------------|---------------------------------------------------|----------------------------------------------------------------------------------------------------|----------------------------|--------------------------------|-------------------|------------------------------------------------------------------------|----------------------------------------------------------------------------------------------------|------------------------------|------------------------------------------------------|--------------------------------------------------------------------------------------------------|---------------|--------|-------|--------|--------|
| Get Exte<br>Data                                                                   | ernal<br>*                                                                                                    | fresh<br>Connect                                            | onnections<br>operties<br>lit Links<br>tions      | $ \begin{array}{c}             \underline{A} \downarrow & \underline{A} & \underline{Z} \\             \underline{Z} \downarrow & \underline{A} \\             \underline{Z} \downarrow & \text{Sort} \end{array} $ | Filter<br>Sort & Filt      | K Clear<br>Reapply<br>Advanced | Text to<br>Column | o Remov<br>ns Duplica                                                  | Data Vali<br>Consolid<br>e<br>es<br>What-If A<br>ata Tools                                                                | dation *<br>ate<br>malysis * | Group -<br>Group -<br>Ungroup<br>Subtotal<br>Outline | 0<br>1<br>1<br>1<br>1<br>1<br>1<br>1<br>1<br>1<br>1<br>1<br>1<br>1<br>1<br>1<br>1<br>1<br>1<br>1 | Data Analysis |        |       |        |        |
|                                                                                    | (                                                                                                    | G3                                                          | -                                                 | (•                                                                                                    | <i>f</i> <sub>*</sub> 5.01 | 682029252                      | 493E-1            | 5                                                                      |                                                                                                    |                              |                                                      |                                                                                                  |               |        |       |        | ×      |
| 1                                                                                  | А                                                                                                    | B<br>QUA TR                                                 | C<br>RINH LOP                                     | D<br>T6 - 1: 2                                                                                                    | E                          | F                              | G                 | H<br>QU                                                                | I<br>Á TRÌNH LOP T                                                                                                    | J<br>6 - 3: 4                | K                                                    | L                                                                                                | Μ             | Ν      | 0     |        |        |
| 2<br>3<br>4<br>5                                                                   | X1<br>0                                                                                                    | X2<br>10                                                    | X3<br>0                                           | X4<br>6                                                                                                    | F(X)<br>60<br>10<br>2      |                                | X1<br>5E-15       | X2<br>285<br>Add-Ins                                                   | X3<br>55                                                                                                    | X4<br>0                      | F(X)<br>515<br>100                                   | 3                                                                                                |               |        |       |        | -      |
| 6<br>7<br>8<br>9<br>10<br>11<br>12<br>13<br>14<br>15<br>16<br>17<br>18<br>19<br>20 | $ \langle 1 \rangle Z =  \langle 2 \rangle \begin{cases} x_1 \\ x_1 \\ \langle 3 \rangle x_j \ge \end{cases} $ | $x_1 - 3x_2 + x_1 + x_2 + x_3 = -x_2 + 2x_3 = 0, \ j = 1:3$ | 2x <sub>3</sub> + 15x<br>= 10<br><sub>3</sub> = 2 | ₄ → max                                                                                                    |                            |                                |                   | Add-Ins av<br>Analys<br>Condit<br>Euro C<br>Intern<br>Lookup<br>Solver | ailable:<br>s ToolPak - VBA<br>s ToolPak - VBA<br>onal Sum Wizard<br>urrency Tools<br>t Assistant VBA<br>Wizard<br>Add-in |                              | OK<br>Cancel<br>Browse<br>Automation                 |                                                                                                  |               |        |       |        |        |
| 21<br>22<br>23<br>24<br>25<br>26<br>27<br>28<br>29<br>30                           |                                                                                                    |                                                             |                                                   |                                                                                                    |                            |                                |                   | Analysis<br>Provid                                                     | oolPak<br>les data analysis t<br>engineerin                                                                               | cools for sta                | atistical and                                        |                                                                                                  |               |        |       |        |        |
| Ready                                                                              | N BT-                                                                                                    | -VD -25 / E                                                 | BT -T36 /                                         | BT46-47 /                                                                                                    | BT59 / D                   | E THI / BT 1                   | 128 - 140         | DT CH                                                                  | INH QUY / 💱                                                                                                    |                              |                                                      |                                                                                                  |               | 6 Q-   |       |        | l<br>A |
| 🦺 st                                                                               | tart                                                                                                    | 1 0                                                         | 🕲 » (                                             | 🕗 Tin tuc 24l                                                                                                    | n   tin nhan               | . 📓 Doci                       | ument1 - M        | licrosof                                                               | 🔀 Microsoft E                                                                                                    | ixcel - BAI                  | 🔁 D:\Ti                                              | HIEM 1\M                                                                                         | MON TOI       | ن<br>ک | 🏷 📝 1 | 1:54 A | M      |

## GỌI LỆNH: SOLVER/ EXCEL 2003

Tool/add – ins/solver- add/tich theo hinh ve/ok

| 💌 N  | licrosoft Ex      | cel - Book2                                                                                                    |                              |                           |                             |                               |                                                                    |                   |            |       |           |              |                   | . 🗗 🗙   |
|------|-------------------|----------------------------------------------------------------------------------------------------|------------------------------|---------------------------|-----------------------------|-------------------------------|--------------------------------------------------------------------|-------------------|------------|-------|-----------|--------------|-------------------|---------|
| :    | <u>Eile E</u> dit | <u>V</u> iew <u>I</u> nsert                                                                                                    | F <u>o</u> rmat <u>T</u> o   | ols <u>D</u> ata <u>V</u> | <u>V</u> indow <u>H</u> elp |                               |                                                                    |                   |            |       |           | Type a quest | ion for help      | - 8 ×   |
| : 🗅  | 💕 🖬 🔒             | a a 🗅                                                                                                    | 1 🍄 🛍 I X                    | ( 🗅 🛍 • •                 | 🏈   🔊 🗸 (°                  | 🕃 😣                           | $\Sigma \rightarrow \frac{A}{Z} \downarrow \frac{Z}{A} \downarrow$ | 1 🏭 🦓 1           | 00% 🝷 🕜    | -     |           |              |                   |         |
| vni  | times             | - 12                                                                                                    | - B / U                      |                           | • <b>a•</b>  \$ %           | 6 , € %                       | i8 .08   🛊 🖡                                                       | =   🖽 🗕 🖄         | - <u>A</u> |       |           |              |                   |         |
|      | A1                |                                                                                                    | <b>▼</b> f:                  | è.                        |                             |                               |                                                                    |                   |            |       |           |              |                   |         |
|      | А                 | В                                                                                                    | C                            | D                         | Е                           | F                             | G                                                                  | Н                 | I          | J     | K         | L            | М                 | N.      |
| 1    |                   | ]                                                                                                    |                              |                           |                             |                               |                                                                    |                   |            |       |           |              |                   |         |
| 2    |                   |                                                                                                    |                              |                           | Ad                          | d-Ins                         |                                                                    |                   | ? 🔀        |       |           |              |                   |         |
| 3    |                   |                                                                                                    |                              |                           | Ad                          | d-Ins available               | :                                                                  |                   |            |       |           |              |                   |         |
| 4    |                   |                                                                                                    |                              |                           | ¥                           | Analysis Tool                 | Pak<br>Pak - VBA                                                   |                   | к          |       |           |              |                   |         |
| 5    |                   |                                                                                                    |                              |                           |                             | Conditional Su                | um Wizard                                                          | Can               | icel       |       |           |              |                   |         |
| 6    |                   |                                                                                                    |                              |                           |                             | Internet Assis                | tant VBA                                                           | Brow              | se         |       |           |              |                   |         |
| 7    | (1)               | f(x) = Ax                                                                                                    | 15x \ma                      |                           |                             | Lookup Wizan<br>Solver Add-in | 4                                                                  |                   |            |       |           |              |                   |         |
| 8    | \1/               | $\int (x) = \exists x_1$                                                                                                    | $-3\lambda_2 \rightarrow ma$ | ^                         |                             |                               |                                                                    | Automa            | ition      |       |           |              |                   |         |
| 10   | (0)               | $2x_1 + x_2 = 1$                                                                                                    | - 7                          |                           |                             |                               |                                                                    |                   |            |       |           |              |                   |         |
| 11   | {2;               | $x_1 + 2x_2 \le x_2 \le x_2$ | <u> </u>                     |                           |                             |                               |                                                                    |                   |            |       |           |              |                   |         |
| 12   | (0)               | $[x_2 \ge 5$                                                                                                    |                              |                           |                             |                               |                                                                    |                   |            |       |           |              |                   |         |
| 13   | (3)               | $x_1 \ge 0, x_2 \ge 0$                                                                                                    | <u>•</u> U                   |                           |                             |                               |                                                                    | ~                 |            |       |           |              |                   |         |
| 14   |                   |                                                                                                    |                              |                           | 10                          | okup Wizard                   |                                                                    |                   |            |       |           |              |                   |         |
| 15   |                   |                                                                                                    |                              |                           |                             | Helps crea                    | ate formulas to fi                                                 | ind data in list: | 5          |       |           |              |                   |         |
| 16   |                   |                                                                                                    |                              |                           |                             |                               |                                                                    |                   |            |       |           |              |                   |         |
| 17   |                   |                                                                                                    |                              |                           |                             |                               |                                                                    |                   |            |       |           |              |                   |         |
| 18   |                   |                                                                                                    |                              |                           |                             |                               |                                                                    |                   |            |       |           |              |                   |         |
| 19   |                   |                                                                                                    |                              |                           |                             |                               |                                                                    |                   |            |       |           |              |                   |         |
| 20   |                   |                                                                                                    |                              |                           |                             |                               |                                                                    |                   |            |       |           |              |                   |         |
| 21   |                   |                                                                                                    |                              |                           |                             |                               |                                                                    |                   |            |       |           |              |                   |         |
| 22   |                   |                                                                                                    |                              |                           |                             |                               |                                                                    |                   |            |       |           |              |                   |         |
| 23   |                   |                                                                                                    |                              |                           |                             |                               |                                                                    |                   |            |       |           |              |                   |         |
| 24   | ▶ N \ She         | et1 / Sheet'                                                                                                    | 2 / Sheet? /                 |                           |                             |                               |                                                                    |                   | <          |       |           |              |                   | ×       |
| Read | y with the        | orry oneed                                                                                                    | - A oneero y                 |                           |                             |                               |                                                                    |                   | 1          |       |           |              | NUM               |         |
| -    | start             | ی 🔁 ک                                                                                                    | 1                            | 🛛 🛛 4 Micr                | rosoft Office               | . 🗣 🗁 мо                      | N TOI UU HOA                                                       | 1                 | E CUONG BA | I GIA | Document1 | - Microso (  | ৾৻৻৻ঌ৾৾৾৾৾৾৾৾৾৾৾৾ | 3:30 PM |

## CÁCH THỰC HIỆN

Giải bài toán quy hoạch tuyến tính sau:

$$\langle 1 \rangle Z = x_1 + 2 x_2 - 1 x_3 + 4 x_4 \rightarrow \max$$

$$\langle 2 \rangle \begin{cases} x_1 - x_2 + 7 x_3 + x_4 = 100 \quad (1) \\ 2 x_1 + 3 x_2 - x_3 + 10 x_4 = 800 \quad (2) \\ \langle 3 \rangle x_j \ge 0, \ j = 1:4 \end{cases}$$

B1: Nhập số liệu:

Quy định biến; ô A3 = X1; ô B3 = X2; ô C3 = X3; ô D3 = X4

Hàm mục tiêu: E3 = A3+2\*B3-C3+4\*D3

Hàm ràng buộc:

(1) - E4 = A3 - B3 + 7 C3 + D3

(2) - E5 = 2\*A3+3\*B3-C3+10\*D3

Sử dụng lệnh để giải bài toán QHTT theo trình tự sau:

|             | 100              | • (° •   )                                                                                                    | Ŧ                                         |                                                                                                    | BA                  | I TAP TOI U                        | U HOA 1            | [Compatibi           | lity Mode] ·                             | Microso                       | ft Excel                                                           |                |               |     | _ =     | ×   |
|-------------|------------------|----------------------------------------------------------------------------------------------------|-------------------------------------------|----------------------------------------------------------------------------------------------------|---------------------|------------------------------------|--------------------|----------------------|------------------------------------------|-------------------------------|--------------------------------------------------------------------|----------------|---------------|-----|---------|-----|
| <u> </u>    | Home             | Insert                                                                                                    | Page La                                   | yout Fo                                                                                                    | ormulas             | Data Rev                           | iew Vi             | ew Acro              | obat                                     |                               |                                                                    |                |               | (   | 0 - 🗖   | ×   |
| Get E<br>Di | External Reata * | efresh<br>All * Co                                                                                                    | onnections<br>operties<br>lit Links       | $ \begin{array}{c}  \underline{A} \downarrow \\  \underline{Z} \downarrow \\  \underline{Z} \downarrow \\  \underline{A} \downarrow \end{array} $ Sort | Filter              | 🖗 Clear<br>🖕 Reapply<br>🖉 Advanced | Text to<br>Columns | Remove<br>Duplicates | 🔊 Data Vali<br>📑 Consolid<br>💱 What-If A | dation 👻<br>ate<br>.nalysis 👻 | <ul> <li>⇒ Group ▼</li> <li>⇒ Ungroup</li> <li>Subtotal</li> </ul> | n and a second | Data Analysis |     |         |     |
|             |                  | Connect                                                                                                    | tions                                     |                                                                                                    | Sort & Filte        | r                                  |                    | Data                 | Tools                                    |                               | Outline                                                            | la.            | Analysis      | J   |         |     |
|             |                  | E3                                                                                                    | • (                                       |                                                                                                    | J <sub>x</sub> =A3- | F2*B3-C3+                          | -4*D3              |                      |                                          |                               |                                                                    |                |               |     | -       | *   |
| 1           | A                |                                                                                                    | C<br>RÌNH LOP T                           | D                                                                                                    | E                   | F                                  | G                  | н                    |                                          | J                             | K                                                                  | L              | M             | N   | 0       |     |
| 2           | X1               | X2                                                                                                    | X3                                        | X4                                                                                                    | F(X)                | 1                                  |                    |                      |                                          |                               |                                                                    |                |               |     |         |     |
| 3           | 5E-15            | 285                                                                                                    | 55                                        | 0                                                                                                    | 515                 | 4                                  |                    |                      |                                          |                               |                                                                    |                |               |     |         |     |
| 4           |                  |                                                                                                    |                                           |                                                                                                    | 100                 |                                    |                    |                      |                                          |                               |                                                                    |                |               |     |         | -   |
| 6           |                  |                                                                                                    |                                           |                                                                                                    | 000                 |                                    |                    |                      |                                          |                               |                                                                    |                |               |     |         |     |
| 7           |                  | /1\7 - 7 -                                                                                                    | 2r = 1r                                   | +4r ->+                                                                                                    | mov                 |                                    |                    |                      |                                          |                               |                                                                    |                |               |     |         |     |
| 8           |                  | $(1/2) = x_1 + (1/2) = x_1 + $ | . 7                                       | 100                                                                                                    | Salva               | Donomotor                          | -                  | 1                    |                                          |                               |                                                                    |                |               |     |         | -11 |
| 10          |                  | $\langle 2 \rangle = \frac{x_1 - x_2}{x_1 - x_2}$                                                                                                    | $\frac{1}{2} + \frac{1}{3} + \frac{1}{3}$ | $t_4 = 100$                                                                                                    | SUIVE               | r Parameter                        | 5                  |                      |                                          |                               |                                                                    |                |               |     |         |     |
| 11          |                  | $(2x_1 + +$                                                                                                    | $3x_2 - x_3 +$                            | $10x_4 = 80$                                                                                                    | J Set Ta            | arget Cell:                        | \$E\$3             | <b>1</b>             |                                          |                               | <u>S</u> olve                                                      |                |               |     |         |     |
| 12          |                  | $\langle 3 \rangle x_j \ge 0,$                                                                                                    | <i>j</i> = 1 : 4                          |                                                                                                    | Equal               | то: 🧿 <u>м</u> .                   | ax 🔿 Mi            | <u>n 🔿 V</u> alu     | ie of: 0                                 |                               | Close                                                              |                |               |     |         | -11 |
| 13          |                  |                                                                                                    |                                           |                                                                                                    | By Ch               | hanging Cells: -                   |                    |                      |                                          |                               |                                                                    |                |               |     |         |     |
| 15          |                  |                                                                                                    |                                           |                                                                                                    | \$4\$               | 3:\$D\$3                           |                    |                      |                                          | Guess                         |                                                                    |                |               |     |         |     |
| 16          |                  |                                                                                                    |                                           |                                                                                                    | -S <u>u</u> bje     | et to the Cons                     | traints:           |                      |                                          |                               | Options                                                            |                |               |     |         |     |
| 17          |                  |                                                                                                    |                                           |                                                                                                    | \$A\$               | 3:\$D\$3 >= 0                      |                    |                      |                                          | <u>A</u> dd                   |                                                                    |                |               |     |         | -   |
| 19          |                  |                                                                                                    |                                           |                                                                                                    | \$E\$               | 7 = 100<br>5 = 800                 |                    |                      |                                          | Change                        |                                                                    |                |               |     |         |     |
| 20          |                  |                                                                                                    |                                           |                                                                                                    |                     |                                    |                    |                      |                                          | Delete                        | <u>R</u> eset A                                                    |                |               |     |         |     |
| 21          |                  |                                                                                                    |                                           |                                                                                                    |                     |                                    |                    |                      |                                          | Delete                        | Help                                                               |                |               |     |         | _   |
| 22          |                  |                                                                                                    |                                           |                                                                                                    |                     |                                    |                    |                      |                                          |                               |                                                                    |                |               |     |         |     |
| 24          |                  | G                                                                                                    | T                                         |                                                                                                    |                     | . • •                              | 1 \                |                      | ^                                        |                               |                                                                    |                |               |     |         |     |
| 25          |                  | Set                                                                                                    | Targe                                     | t Cell                                                                                                    | – ô giá             | trị của                            | i hàm              | mục ti               | eu                                       |                               |                                                                    |                |               |     |         |     |
| 26          |                  | - By                                                                                                    | chang                                     | ing ce                                                                                                    | lls – bi            | ên chav                            | y của              | X <sub>i</sub> (A3   | – D3)                                    |                               |                                                                    |                |               |     |         | -   |
| 28          |                  | Sut                                                                                                    | niect to                                  | the c                                                                                                    | onstrai             | <br>nt _ σă                        | ,<br>n các         | điền ki              | iên ràn                                  | ց հած                         | c chính                                                            | vàı            | ang buộc      | nhu |         | _   |
| 29          |                  |                                                                                                    | Jeern                                     |                                                                                                    | onsuar              | in ga                              |                    | urcu K               | içii i all                               | 5 UUŲ                         |                                                                    | val            | ung buộc      | Puń |         |     |
| 30          |                  |                                                                                                    |                                           |                                                                                                    |                     |                                    |                    |                      |                                          | Pe                            |                                                                    |                |               |     |         | -   |
| Roin        | ▶ ▶  <u>/</u> E  | 3146-47 /1                                                                                                    | B159 / DE                                 | IHI / BT                                                                                                    | 128 - 140 🖌         | Answer Re                          | port 1             | DT CHINH             | QUY / 🕲 /                                |                               |                                                                    | _              |               |     | · ·     |     |
| Point       | -                |                                                                                                    | <b>#</b> >> =                             | 0                                                                                                    |                     |                                    |                    |                      |                                          |                               |                                                                    |                |               |     |         | T   |
|             | start            |                                                                                                    |                                           | 🕗 Tin tuc 24                                                                                                    | h   tin nhan        | 폩 Docu                             | ment1 - Micr       | rosof                | 💐 Microsoft E                            | xcel - BAI .                  | 🔁 D:\T                                                             | HIEM 1\N       | NON TOL       | S 2 | 12:18 F | łM  |

| BAI                                                                                                    | TAP TOI UU HOA 1 [Compa                                                                                                    | tibility Mode] - Microso                                                                                                    | ft Excel                                                               |                                                                                                    | -                       | - 8 ×          |
|----------------------------------------------------------------------------------------------------|----------------------------------------------------------------------------------------------------|----------------------------------------------------------------------------------------------------|------------------------------------------------------------------------|----------------------------------------------------------------------------------------------------|-------------------------|----------------|
| Home Insert Page Layout Formulas                                                                                                    | ata Review View                                                                                                    | Acrobat                                                                                                    | A. C                                                                   | 🗐 Data Azabula                                                                                                    | 0                       | - • ×          |
| Properties                                                                                                    | Reapply                                                                                                    | Consolidate                                                                                                    | Group ▼ T =<br>↓ Ungroup ▼ T =                                         | Colver                                                                                                    |                         |                |
| Get External Refresh<br>Data → All → Geo Edit Links                                                                                                    | Advanced Text to Remov                                                                                                    | tes 📴 What-If Analysis 👻                                                                                                    | Subtotal                                                               | -                                                                                                    |                         |                |
| Connections Sort & Filter                                                                                                    | C                                                                                                    | )ata Tools                                                                                                    | Outline 🕞                                                              | Analysis                                                                                                    |                         |                |
| E3 • ( <i>f</i> <sub>x</sub> =A3+                                                                                                    | 2*B3-C3+4*D3                                                                                                    |                                                                                                    |                                                                        |                                                                                                    | N O                     | *              |
| 1 QUÁ TRÌNH LOP T6 - 3: 4                                                                                                    | г С п                                                                                                    | I J                                                                                                    | K L                                                                    | IVI                                                                                                    | N U                     |                |
| 2 X1 X2 X3 X4 F(X)<br>3 5E-15 285 55 0 515                                                                                                    |                                                                                                    |                                                                                                    |                                                                        |                                                                                                    |                         |                |
| 4 100<br>5                                                                                                    |                                                                                                    |                                                                                                    |                                                                        |                                                                                                    |                         |                |
| 6                                                                                                    |                                                                                                    |                                                                                                    |                                                                        |                                                                                                    |                         |                |
| $\frac{7}{8} \qquad \langle 1 \rangle Z = x_1 + 2x_2 - 1x_3 + 4x_4 \rightarrow \max$                                                                                                    | Solver Options                                                                                                    |                                                                                                    |                                                                        |                                                                                                    |                         |                |
| 9 $(2\sqrt{x_1-x_2}+7x_3+x_4) = 100$                                                                                                    | May Times                                                                                                    | rands OK                                                                                                    |                                                                        |                                                                                                    |                         |                |
| $\begin{array}{c} (1) \\ (1) \\ (2x_1 + 3x_2 - x_3 + 10x_4 = 800 \\ (1) \\ (1) \\ (1) \\ (1) \\ (1) \\ (2) \\ (2) \\ $                                                                                                    | Iterations: 100                                                                                                    |                                                                                                    |                                                                        |                                                                                                    |                         |                |
| 12 $(3)x_j \ge 0, j = 1:4$<br>13                                                                                                    | Precision: 0.000001                                                                                                    |                                                                                                    |                                                                        |                                                                                                    |                         |                |
| 14                                                                                                    | Tolerance: 5                                                                                                    | % Save Model                                                                                                    |                                                                        |                                                                                                    |                         |                |
| 16                                                                                                    | Convergence: 0.0001                                                                                                    |                                                                                                    |                                                                        |                                                                                                    |                         |                |
| $\frac{17}{18}$ Tangent – Hàm Tuyến                                                                                                    | Accume Linear Model                                                                                                    | Ure Automatic Scalin                                                                                                    |                                                                        |                                                                                                    |                         |                |
| 19<br>20 tính bậc 1                                                                                                    | Assume Non-Negative                                                                                                    | Show Iteration Resul                                                                                                    | ts                                                                     |                                                                                                    |                         |                |
| Ouadratic – hàm bâc $2 - 3$                                                                                                    | Estimates Derival                                                                                                    | tives Search                                                                                                    |                                                                        |                                                                                                    |                         |                |
| $\frac{22}{23}$ Chon Ok                                                                                                    |                                                                                                    | entral OConjugat                                                                                                    | e                                                                      |                                                                                                    |                         |                |
| 24<br>25                                                                                                    |                                                                                                    |                                                                                                    |                                                                        |                                                                                                    |                         |                |
| 26                                                                                                    |                                                                                                    |                                                                                                    |                                                                        |                                                                                                    |                         |                |
| 28                                                                                                    |                                                                                                    |                                                                                                    |                                                                        |                                                                                                    |                         |                |
| 29<br>30                                                                                                    |                                                                                                    |                                                                                                    |                                                                        |                                                                                                    |                         |                |
| H → H BT-VD -25 / BT -T36 / BT46-47 / BT59 / DE                                                                                                    | THI 🖉 BT 128 - 140 📜 DT CH                                                                                                    | IINH QUY 🖉 🗖 📃                                                                                                    | i i                                                                    |                                                                                                    |                         | ► I            |
| Ready                                                                                                    |                                                                                                    |                                                                                                    |                                                                        |                                                                                                    |                         | (+)            |
|                                                                                                    | B Documenci - Microsol                                                                                                    | IN MICROSOFT EXCEL - DAL .                                                                                                    | 🔁 Dayinten Iy                                                          | MONTOL                                                                                                    |                         | 12:10 PP       |
|                                                                                                    |                                                                                                    |                                                                                                    |                                                                        |                                                                                                    |                         |                |
|                                                                                                    | TAP TOI UU HOA 1 [Compa                                                                                                    | tibility Mode] - Microso                                                                                                    | ft Excel                                                               |                                                                                                    |                         | . = x          |
| Home Insert Page Layout Formulas                                                                                                    | TAP TOI UU HOA 1 [Compa<br>ata Review View                                                                                                    | tibility Mode] - Microso<br>Acrobat                                                                                                    | ft Excel                                                               |                                                                                                    | 0                       | . = x<br>_ = x |
| Home Insert Page Layout Formulas                                                                                                    | TAP TOI UU HOA 1 [Compa<br>ata Review View                                                                                                    | tibility Mode] - Microso<br>Acrobat                                                                                                    | ft Excel                                                               | Data Analysis                                                                                                    | 0                       | . = x<br>_ = x |
| Home     Insert     Page Layout     Formulas     D       Home     Insert     Page Layout     Formulas     D       Image: Connections     Image: Connections     Image: Connections     Image: Connections     Image: Connections       Get External Data *     Refresh     Image: Connections     Image: Connections     Image: Connections     Image: Connections       Get External Data *     Refresh     Image: Connections     Image: Connections     Image: Connections                                                                                                    | TAP TOI UU HOA 1 [Compa<br>ata Review View<br>(Clear<br>PRapply<br>Advanced Text to Remov<br>Columns Duplical                                                                                                    | tibility Mode] - Microso<br>Acrobat<br>Data Validation -<br>Consolidate<br>e<br>tes D What-If Analysis -                                                                                                    | ft Excel<br>→ Group - →<br>→ Ungroup - →<br>∰ Subtotal                 | Data Analysis                                                                                                    | Ø                       | . = x<br>_ = x |
| Home Insert Page Layout Formulas<br>Home Insert Page Layout Formulas<br>Get External<br>Data*<br>Refresh<br>All * De Edit Links<br>Connections<br>E2<br>Connections<br>E2<br>Connections<br>E2<br>Connections<br>E2<br>Connections<br>E2<br>Connections<br>Connections<br>Connectio                                                                                                    | TAP TOI UU HOA 1 [Compa<br>ata Review View<br>Clear<br>Peapply<br>Advanced Text to Remov<br>Columns Duplicat                                                                                                    | tibility Mode] - Microso<br>Acrobat                                                                                                    | Group ~ ●∃     ↓ Ungroup ~ ●∃     Subtotal     Outline ©               | Data Analysis                                                                                                    | •                       | - 5 X          |
| Home     Insert     Page Layout     Formulas       Home     Insert     Page Layout     Formulas       Connections     Properties     All     All       Data     Connections     All     Sort & Filter       E3     Connections     fx     =A3+                                                                                                    | TAP TOI UU HOA 1 [Compa<br>ata Review View<br>Reapply<br>Advanced Text to Remov<br>Columns Duplical<br>C<br>2*B3-C3+4*D3<br>F G H                                                                                                    | tibility Mode] - Microso<br>Acrobat<br>Data Validation ~<br>En Consolidate<br>tes En What-If Analysis ~<br>Jata Tools                                                                                                    | Group → ●∃     Ungroup → ●∃     Subtotal     Outline     K     L       | Data Analysis Control Solver Analysis M                                                                                                    | ©<br>N 0                | - 8 X          |
| BAIL     Image: Set External Data     Connections     Image: Set External Data     Image: Set External Data     Image: Set                                                                                                    | TAP TOI UU HOA 1 [Compa<br>ata Review View<br>(Clear<br>PReapply<br>PAdvanced Columns Duplicat<br>2*B3-C3+4*D3<br>F G H                                                                                                    | tibility Mode] - Microso<br>Acrobat                                                                                                    | Group → ●∃     Ungroup → ■∃     Subtotal     Outline      K     L      | Data Analysis<br>Solver<br>Analysis                                                                                                    | e<br>N O                | - a x<br>- a x |
| $\begin{array}{c c c c c c c c c c c c c c c c c c c $                                                                                                    | TAP TOI UU HOA 1 [Compa<br>ata Review View<br>Clear<br>Peapply<br>Advanced Text to Remov<br>Columns Duplicat<br>C2*B3-C3+4*D3<br>F G H                                                                                                    | tibility Mode] - Microso<br>Acrobat                                                                                                    | ft Excel<br>Group ~ ⊕∃<br>Ungroup ~ ∃∃<br>Subtotal<br>Outline ©<br>K L | Data Analysis Constraints Constraints Cons | N O                     | - 0 X          |
| $\begin{array}{c c c c c c c c c c c c c c c c c c c $                                                                                                    | TAP TOI UU HOA 1 [Compa<br>ata Review View<br>Clear<br>Advanced Text to Remov<br>Columns Duplical<br>Columns Duplical<br>Text 50 Remov<br>Columns Duplical<br>Columns Duplical<br>Columns                                  | tibility Mode] - Microso<br>Acrobat                                                                                                    | ft Excel<br>Group ~ ⊕∃<br>Ungroup ~ =∃<br>Subtotal<br>Outline ₪<br>K L | Data Analysis<br>Solver<br>Analysis<br>M                                                                                                    | Image: Non-intervention | -              |
| $\begin{array}{c c c c c c c c c c c c c c c c c c c $                                                                                                    | TAP TOI UU HOA 1 [Compa<br>ata Review View<br>Clear<br>Advanced Text to Remov<br>Columns Duplicat<br>2*B3-C3+4*D3<br>F G H                                                                                                    | tibility Mode] - Microso<br>Acrobat<br>Data Validation ~<br>E Consolidate<br>tes D What-If Analysis ~<br>Jata Tools                                                                                                    | ft Excel                                                               | Data Analysis Control Solver Analysis M                                                                                                    |                         | -              |
| $\begin{array}{c c c c c c c c c c c c c c c c c c c $                                                                                                    | TAP TOI UU HOA 1 [Compa<br>ata Review View<br>(Clar<br>Reapply<br>P Advanced Text to Remov<br>Columns Duplication<br>2*B3-C3+4*D3<br>F G H                                                                                                    | tibility Mode] - Microso<br>Acrobat                                                                                                    | ft Excel                                                               | Data Analysis Solver Analysis M                                                                                                    |                         | -              |
| BALL<br>Home Insert Page Layout Formulas<br>Home Insert Page Layout Formulas<br>Connections<br>Bet External<br>Data $\rightarrow$ Connections<br>E3 $\rightarrow$ $f_x$ =A3+<br>E3 $\rightarrow$ $f_x$ =A3+<br>E3 $\rightarrow$ $f_x$ =A3+<br>Connections<br>E3 $\rightarrow$ $f_x$ =A3+<br>E3 $\rightarrow$ $f_x$ =A3+<br>E3 $\rightarrow$ $f_x$                                                                                                    | TAP TOI UU HOA 1 [Compa<br>ata Review View<br>Clear<br>Reapply<br>Advanced Columns Duplicat<br>2*B3-C3+4*D3<br>F G H                                                                                                    | tibility Mode] - Microso<br>Acrobat                                                                                                    | ft Excel                                                               | Data Analysis<br>Colver<br>Analysis<br>M                                                                                                    | N 0                     | -              |
| $\begin{array}{c c c c c c c c c c c c c c c c c c c $                                                                                                    | TAP TOI UU HOA 1 [Compa<br>ata Review View<br>Reapply<br>Advanced Text to Remov<br>Columns Duplicat<br>Text to Remov<br>Columns Duplicat<br>Text | tibility Mode] - Microso<br>Acrobat<br>Data Validation ~<br>Consolidate<br>tes EV What-If Analysis ~<br>ata Tools<br>I J<br>Value of:                                                                                                    | ft Excel                                                               | M                                                                                                    | N 0                     | - 5 X          |
| $\begin{array}{c c c c c c c c c c c c c c c c c c c $                                                                                                    | TAP TOI UU HOA 1 [Compa<br>ata Review View<br>Clear<br>Peapply<br>Advanced Text to Remov<br>Columns Duplicat<br>E<br>2*B3-C3+4*D3<br>F G H<br>Parameters<br>get Cell: SS S<br>O: Max Min O<br>inging Cells:                                                                                                    | tibility Mode] - Microso<br>Acrobat<br>Data Validation ~<br>E Consolidate<br>tes D What-If Analysis ~<br>ata Tools<br>I J<br>Yalue of: 0                                                                                                    | ft Excel                                                               | M                                                                                                    | N 0                     | - 5 X          |
| $\begin{array}{c c c c c c c c c c c c c c c c c c c $                                                                                                    | TAP TOI UU HOA 1 [Compa<br>ata Review View<br>(Clar<br>PReapply<br>PAdvanced Text to Remov<br>Columns Duplication<br>2*B3-C3+4*D3<br>F G H<br>Parameters<br>get Cell: SES ES<br>o: O Max Min O<br>nging Cells:                                                                                                    | tibility Mode] - Microso<br>Acrobat<br>Data Validation ~<br>Consolidate<br>tes D What-If Analysis ~<br>ata Tools<br>U<br>U<br>U<br>U<br>U<br>U<br>U<br>U<br>U<br>U<br>U<br>U<br>U                                                                                                    | ft Excel                                                               | M<br>M                                                                                                    | N 0                     |                |
| A         B         C         D         E           A         B         C         D         E           1         QUÁ TRINH LOP T6 - 3: 4         Z         X         Filter           2         X1         X2         X3         X4         F(X)           3         5E-15         285         55         0         515           4         -         -         100         5         800           6         7         (1)Z = x_1 + 2x_2 - 1x_3 + 4x_4 \rightarrow max         9         (2)         (2x_1 - x_2 + 7x_3 + x_4 = 100)         100           11         (2)         (2x_1 + 3x_2 - x_3 + 10x_4 = 800)         11         Solver           12         (3) x_j \ge 0, j = 1: 4         -         5         5         5           13         -         -         -         -         5         5           13         -         -         -         -         -         -           12         (3) x_j ≥ 0, j = 1: 4         -         5         -         -         -           13         -         -         -         -         -         -         -         -           14         -                                                                                                    | TAP TOI UU HOA 1 [Compa<br>ata Review View<br>(Clar<br>Reapply<br>Advanced Text to Remov<br>Columns Duplication<br>2*B3-C3+4*D3<br>F G H<br>Parameters<br>get Cell: SS S<br>0: Max Mn O<br>nnjing Cells:<br>*\$D\$3<br>t to the Constraints:                                                                                                    | tibility Mode] - Microso<br>Acrobat<br>Consolidate<br>E Consolidate<br>E What-If Analysis -<br>bata Tools<br>U J<br>Value of: 0<br>Suess                                                                                                    | ft Excel                                                               | M<br>M                                                                                                    | N 0                     |                |
| Image: Solution of the second second seco                                                                                                    | TAP TOI UU HOA 1 [Compa<br>ata Review View<br>Clear<br>Reapply<br>Advanced Text to Remov<br>Columns Duplication<br>2*B3-C3+4*D3<br>F G H<br>Parameters<br>get Cell: Image Image<br>o: Max Min O<br>mging Cells:<br>\$D\$                                                                                                    | tibility Mode] - Microso<br>Acrobat<br>Data Validation ~<br>P Consolidate<br>tes By What-If Analysis ~<br>ata Tools<br>I J<br>Yalue of: 0<br>Quess<br>Add                                                                                                    | ft Excel                                                               | M<br>M                                                                                                    | N 0                     |                |
| A         B         Connections         AI         AZ         AI         Filter         AI           Connections         AI $AI$ $AI$                                                                                                    | TAP TOI UU HOA 1 [Compa         ata       Review       View         ata       Review       View         ata       Review       View         ata       Review       View         ata       Review       View         ata       Review       View         ata       Review       View         class       Text to       Remov         columns       Duplication       Columns         2*B3-C3+4*D3       F       G       H         2*B3-C3+4*D3       F       G       H         Parameters       get Cell       Ist S       Es         get Cell       Ist S       Min       O         onging Cells:       *\$\$\$\$\$\$\$\$\$\$\$\$\$\$\$\$\$\$\$\$\$\$\$\$\$\$\$\$\$\$\$\$\$\$\$\$                                                                                                    | tibility Mode] - Microso         Acrobat         Image: Space of the second second seco                                                                                         | ft Excel                                                               | M Analysis M Analysis M Analysis Analysis Analys | N 0                     |                |
| Image: Set External Data       Connections       Image: Set External Data       Connections       Image: Set External Data       Connections       Image: Set External Data       Sort & Filter         Set External Data       Refresh<br>All $B$ C       D       E         1       QUÁ TRINH LOP T6 - 3: 4       2       X1       X2       X3       X4       F(X)         3       5E-15       285       55       0       515       300       6         7       4       5       0       515       300       6       6       7         10       (2) $\begin{cases} x_1 - x_2 + 7x_3 + x_4 = 100 \\ 2x_1 + 3x_2 - x_3 + 10x_4 = 800 \\ 11       Solver       5et Tai       5up Chop Solver         12       (3) x_j \ge 0, j = 1:4       9       Supber       5up Chop Solver       5up Chop Solver         22       Chop Solver       21       22       Chop Solver       5up Chop Solver   $                                                                                                    | TAP TOI UU HOA 1 [Compa         ata       Review       View         ata       Review       View         ata       Review       View         ata       Review       View         ata       Review       View         ata       Review       View         ata       Review       View         class       Text to       Remov         Columns       Duplication       Columns         2*B3-C3+4*D3       F       G       H         2*B3-C3+4*D3       F       G       H         Parameters       get Cell:       Image: mage:                                                                                                    | tibility Mode] - Microso<br>Acrobat<br>Data Validation ~<br>Consolidate<br>tes D What-If Analysis ~<br>ata Tools<br>Value of: 0<br>Quess<br>Add<br>Change<br>Delete                                                                                                    | ft Excel                                                               | M  Analysis  Analysis  M  Analysis  Analysis Analysis Analysis Analys | N 0                     |                |
| A       B       Connections $2\downarrow$ $2\downarrow$ <                                                                                                    | TAP TOI UU HOA 1 [Compa<br>ata Review View<br>(Clar<br>Reapply<br>Advanced Text to Remov<br>Columns Duplication<br>2*B3-C3+4*D3<br>F G H<br>Parameters<br>get Cell: SS S<br>o: O Max Mn O<br>nnging Cels:<br>(\$D\$3 >= 0<br>= 100<br>= 800                                                                                                    | tibility Mode] - Microso         Acrobat         Image: Data Validation ~         Image: Data Validation ~         Image: Data Validation ~         Image: Data Validation ~         Image: Data Tools         Image: Data Tools         Image: Data Tools         Image: Data Tools         Image: Data Tools         Image: Data Tools         Image: Data Tools         Image: Data Tools         Image: Data Tools         Image: Data Tools         Image: Data Tools                                                                                                    | ft Excel                                                               | M                                                                                                    | N 0                     |                |
| Image: Solution of the second state of the second state of the second stat                                                                                                    | TAP TOI UU HOA 1 [Compa<br>ata Review View<br>(Clear<br>Reapply<br>Advanced Text to Remov<br>Columns Duplication<br>2*B3-C3+4*D3<br>F G H<br>Parameters<br>get Cell: Max Min ()<br>anging Cells:<br>(\$D\$3 >= 0<br>= 100<br>= 600                                                                                                    | tibility Mode] - Microso<br>Acrobat<br>Consolidate<br>ester the second second | ft Excel                                                               | M  Analysis  M  Analysis  Analysis Analysis Analysis  | N 0                     |                |
| A         B         Connections         AI $\overrightarrow{AI}$ $\overrightarrow{AI}$ <td>TAP TOI UU HOA 1 [Compa<br/>ata Review View<br/>Clear<br/>&gt; Reapply<br/>Advanced Text to Remov<br/>Columns Duplication<br/>Text to Remov<br/>Columns Duplication<br/>Text to Remov<br/>Columns Duplication<br/>Text to Remov<br/>Text to Remov<br/>Text to R</td> <td>tibility Mode] - Microso         Acrobat         Image: Second state of the second state of the second</td> <td>ft Excel</td> <td>M         Image: Constraint of the constraint of the constraint of the</td> <td>N 0</td> <td></td> | TAP TOI UU HOA 1 [Compa<br>ata Review View<br>Clear<br>> Reapply<br>Advanced Text to Remov<br>Columns Duplication<br>Text to Remov<br>Columns Duplication<br>Text to Remov<br>Columns Duplication<br>Text to Remov<br>Text to Remov<br>Text to R                                                                                                    | tibility Mode] - Microso         Acrobat         Image: Second state of the second state of the second                                                                                          | ft Excel                                                               | M         Image: Constraint of the constraint of the constraint of the                                 | N 0                     |                |
| $\begin{array}{c c c c c c c c c c c c c c c c c c c $                                                                                                    | TAP TOI UU HOA 1 [Compa<br>ata Review View<br>(Clar<br>Reapply<br>Advanced Text to Remov<br>Columns Duplication<br>Parameters<br>get Cell: IIII IIII IIIIIIIIIIIIIIIIIIIIIIIII                                                                                                    | tibility Mode] - Microso         Acrobat         Image: Data Validation ~         Image: Data Validation ~         Image: Data Validation ~         Image: Data Validation ~         Image: Data Validation ~         Image: Data Validation ~         Image: Data Tools         Image: Data Tools                                                                                                    | ft Excel                                                               | Management of the second of the second of th | N 0                     |                |
| $\begin{array}{c c c c c c c c c c c c c c c c c c c $                                                                                                    | TAP TOI UU HOA 1 [Compa         ata       Review       View         \$Clear       Text to       Remov         \$Reapply       Text to       Remov         2*B3-C3+4*D3       F       G       H         2*B3-C3+4*D3       F       G       H         Parameters       get Cell:       Image: Cell:       Image: Cell:       I                                                                                                    | tibility Mode] - Microso         Acrobat         Image: Data Validation ~         Image: Data Validation ~         Image: Data Validation ~         Image: Data Tools         Image: Data Tools <td>ft Excel</td> <td></td> <td>N 0</td> <td></td>                                                                                                    | ft Excel                                                               |                                                                                                    | N 0                     |                |
| A       B       Connections $2\downarrow$ $2\downarrow$ <                                                                                                    | TAP TOI UU HOA 1 [Compa<br>ata Review View<br>Clear<br>Reapply<br>P Advanced Columns Duplot<br>2*B3-C3+4*D3<br>F G H<br>Parameters<br>get Cell: ISS IS<br>o: Max Min ()<br>anging Cells:<br>\$0\$3 >= 0<br>= 100<br>= 000                                                                                                    | Value of: 0                                                                                                    | ft Excel                                                               | M                                                                                                    | N 0                     |                |

| ) <b>.</b>                                                                                                    | BAI TAP TOI U                                                                                                    | U HOA 1 [Compati                                          | bility Mode] - Micros                     | oft Excel                                                                                                    |                                          |            | - <del>-</del> <b>-</b> × |
|----------------------------------------------------------------------------------------------------|----------------------------------------------------------------------------------------------------|-----------------------------------------------------------|-------------------------------------------|----------------------------------------------------------------------------------------------------|------------------------------------------|------------|---------------------------|
| Home Insert Page Layout                                                                                                    | Formulas Data Rev                                                                                                    | iew View A                                                | crobat                                    |                                                                                                    |                                          |            | 0 - 🗖 X                   |
| Connections ≵↓                                                                                                    | AZA Clear                                                                                                    |                                                           | Data Validation *                         | → Group  →                                                                                                    | Data                                     | Analysis   |                           |
| External Refresh                                                                                                    | Sort Filter                                                                                                    | Text to Remove                                            | Consolidate What If Analysis *            |                                                                                                    | Solver                                   |            |                           |
| Connections                                                                                                    | Sort & Filter                                                                                                    | Da                                                        | ta Tools                                  | Outline                                                                                                    | G Anal                                   | ysis       |                           |
| E4 🗸 🗸                                                                                                    | fx =A3-B3+7*C3+                                                                                                    | -D3                                                       |                                           |                                                                                                    |                                          |            | ×                         |
|                                                                                                    | D E F                                                                                                    | G H                                                       | l J                                       | K                                                                                                    | L N                                      | 1 N        | 0                         |
| X1 X2 X3 X                                                                                                    | X4 F(X)                                                                                                    |                                                           |                                           |                                                                                                    |                                          |            |                           |
| 5E-15 285 55                                                                                                    | 0 515                                                                                                    |                                                           |                                           |                                                                                                    |                                          |            |                           |
|                                                                                                    | 800                                                                                                    |                                                           |                                           |                                                                                                    |                                          |            |                           |
|                                                                                                    |                                                                                                    |                                                           |                                           |                                                                                                    |                                          |            |                           |
| $\langle 1 \rangle Z = x_1 + 2x_2 - 1x_3 + 4x_3$                                                                                   | $x_4 \rightarrow \max$                                                                                                    |                                                           |                                           |                                                                                                    |                                          |            |                           |
| $(2) \int x_1 - x_2 + 7x_3 + x_4 = 1$                                                                                              | 100                                                                                                    |                                                           |                                           |                                                                                                    |                                          |            |                           |
| $(3)[2x_1 + 3x_2 - x_3 + 10x_4]$                                                                                                   | F = 800                                                                                                    |                                                           |                                           |                                                                                                    |                                          |            |                           |
| $\langle 3 \rangle x_j \ge 0, \ j = 1:4$                                                                                           | Column formed a se                                                                                                    | hubian All constructions a                                | and antipulity .                          |                                                                                                    |                                          |            |                           |
|                                                                                                    | conditions are sat                                                                                                    | isfied.                                                   | Repor                                     | ts                                                                                                    |                                          |            |                           |
|                                                                                                    | Koop Solver                                                                                                    | Solution                                                  | Answe                                     | er 🔼                                                                                                    |                                          |            |                           |
|                                                                                                    | Restore Original                                                                                                    | ginal Values                                              | Limits                                    |                                                                                                    |                                          |            |                           |
|                                                                                                    |                                                                                                    |                                                           |                                           |                                                                                                    |                                          |            |                           |
|                                                                                                    |                                                                                                    | Cancel                                                    | Save Scenario                             | Help                                                                                                    |                                          |            |                           |
|                                                                                                    | ~                                                                                                    |                                                           |                                           |                                                                                                    |                                          |            |                           |
| Chọn nhự hình v                                                                                                    | vẽ                                                                                                    |                                                           |                                           |                                                                                                    |                                          |            |                           |
| Chú ý nếu khôn                                                                                                    | g xuất được An                                                                                                    | sewr thì c                                                | ó thể bài                                 |                                                                                                    |                                          |            |                           |
| toán ko có phươ                                                                                                    | ng án hoặc Lỗi                                                                                                    | khi thưc h                                                | iên                                       |                                                                                                    |                                          |            |                           |
|                                                                                                    | J                                                                                                    |                                                           | • • • •                                   |                                                                                                    |                                          |            |                           |
|                                                                                                    |                                                                                                    |                                                           |                                           |                                                                                                    |                                          |            |                           |
| ▶ ₩ / BT46-47 / BT59 / DE THI                                                                                                    | BT 128 - 140 Answer Re                                                                                                    | port 1 DT CHIN                                            | н олу 📁 🗖 🗖                               |                                                                                                    | Ш                                        |            |                           |
| у                                                                                                    |                                                                                                    |                                                           |                                           |                                                                                                    |                                          | 🔟 100% 🕞 — |                           |
| All To Bedit Links                                                                                                    | L Z Z A<br>Sort Filter Advan                                                                                                    | ly Text to Re<br>Columns Dup                              | Consolidat                                | e division di construction di construction di | up • • • • • • • • • • • • • • • • • • • | Solver     |                           |
| Connections                                                                                                    | Sort & Filter                                                                                                    |                                                           | Data Tools                                | Out                                                                                                    | tline 🖓                                  | Analysis   |                           |
|                                                                                                    | F F                                                                                                    | G H                                                       | Report                                    | K                                                                                                    | I M                                      | N          | 0 P                       |
| Microsoft Excel 12.0 Answer Rep                                                                                                    | port                                                                                                    |                                                           | 1 0                                       | IX.                                                                                                    |                                          | N N        | 0                         |
| Worksheet: [BAI TAP TOI UU HO/<br>Report Created: 11/11/2011 12:16                                                                 | A 1.xls]DT CHINH QUY                                                                                                    |                                                           |                                           |                                                                                                    |                                          |            |                           |
|                                                                                                    |                                                                                                    |                                                           |                                           |                                                                                                    |                                          |            |                           |
| arget Cell (Max)                                                                                                    |                                                                                                    |                                                           |                                           |                                                                                                    |                                          |            |                           |
| Cell Name Original Value F                                                                                                    | Final Value                                                                                                    |                                                           |                                           |                                                                                                    |                                          |            |                           |
| \$E\$3 F(X) 515                                                                                                    | 51.5                                                                                                    |                                                           |                                           |                                                                                                    |                                          |            |                           |
|                                                                                                    |                                                                                                    |                                                           |                                           |                                                                                                    |                                          |            |                           |
| Adjustable Cells                                                                                                    | Final Value                                                                                                    |                                                           |                                           |                                                                                                    |                                          |            |                           |
| \$A\$3 X1 5E-15                                                                                                    | 5E-15                                                                                                    |                                                           |                                           |                                                                                                    |                                          |            |                           |
| \$B\$3 X2 285                                                                                                    | 28.5                                                                                                    |                                                           |                                           |                                                                                                    |                                          |            |                           |
| \$D\$3 X4 0                                                                                                    | 0                                                                                                    |                                                           |                                           |                                                                                                    |                                          |            |                           |
|                                                                                                    |                                                                                                    |                                                           |                                           |                                                                                                    |                                          |            |                           |
| Constraints                                                                                                    |                                                                                                    |                                                           |                                           |                                                                                                    |                                          |            |                           |
| Cell Name Cell Value                                                                                                    | Formula Status S                                                                                                    | lack                                                      |                                           |                                                                                                    |                                          |            |                           |
| SE\$4 F(X) 10 \$<br>SE\$5 F(X) 80 \$                                                                                               | E\$4=10 Not Binding                                                                                                    | 0                                                         |                                           |                                                                                                    |                                          |            |                           |
|                                                                                                    | SES5=80 Not Binding                                                                                                    | -                                                         |                                           |                                                                                                    |                                          |            |                           |
| \$A\$3 X1 5E-15 \$                                                                                                    | SA\$3>=0 Not Binding 0E                                                                                                    | E+00                                                      |                                           |                                                                                                    |                                          |            |                           |
| \$A\$3 X1 5E-15 \$<br>\$B\$3 X2 28.5 \$<br>\$C\$3 X3 55 5                                                                          | 55:55:80         Not Binding           \$A\$3>=0         Binding         01           \$B\$3>=0         Not Binding         01           \$C\$3>=0         Not Binding         01                                                                                                    | E+00<br>28.5<br>5.5                                       |                                           |                                                                                                    |                                          |            |                           |
| \$A\$3 X1         5E-15 \$           \$B\$3 X2         28.5 \$           \$C\$3 X3         5.5 \$           \$D\$3 X4         0 \$ | SE\$5=80         Not Binding           \$A\$3>=0         Binding         01           \$B\$3>=0         Not Binding         01           \$C\$3>=0         Not Binding         01           \$C\$3>=0         Not Binding         01           \$D\$3>=0         Binding         02                                                                                                    | E+00<br>28.5<br>5.5<br>0                                  |                                           |                                                                                                    |                                          |            |                           |
| \$A\$3 X1         5E-15 \$           \$B\$3 X2         28.5 \$           \$C\$3 X3         5.5 \$           \$D\$3 X4         0 \$ | bc3b=80         Not Binding         0i           \$A\$3>=0         Binding         0i           \$B\$3>=0         Not Binding         0i           \$C\$3>=0         Not Binding         0i           \$C\$3>=0         Not Binding         0i           \$D\$3>=0         Binding         0i                                                                                                    | <u>E+00</u><br>28.5<br>5.5<br>0                           |                                           |                                                                                                    |                                          |            |                           |
| \$A\$3 X1         5E-15 \$           \$B\$3 X2         28.5 \$           \$C\$3 X3         5.5 \$           \$D\$3 X4         0 \$ | S4S3>=0 Not Binding 01<br>SAS3>=0 Binding 01<br>BS3>=0 Not Binding<br>SCS3>=0 Not Binding<br>DS3>=0 Binding                                                                                                    | E+00<br>28.5<br>5.5<br>0                                  |                                           |                                                                                                    |                                          |            |                           |
| SAS3 X1 5E-15 S<br>SBS3 X2 28.5 S<br>SCS3 X3 5.5 S<br>SDS3 X4 0 S                                                                  | bc35=80         Not Binding         01           \$A\$3>=0         Binding         01           \$B\$3>=0         Not Binding         05           \$C\$3>=0         Not Binding         05           \$D\$3>=0         Binding         01           \$D\$3>=0         Binding         01           \$D\$3>=0         Binding         01           \$D\$3>=0         Binding         01           \$D\$3>=0         Binding         01 | E+00<br>28.5<br>5.5<br>0                                  | CHINH QUY — 2                             | (                                                                                                    |                                          | Ш          |                           |
| \$A\$3 X1         5E-15 \$           \$B\$3 X2         28.5 \$           \$C\$3 X3         5.5 \$           \$D\$3 X4         0 \$ | 555580         Not Binding         OI           5A\$3>=0         Binding         OI           5B\$3>=0         Not Binding         S0\$           \$C\$3>=0         Not Binding         S0\$           \$D\$3>=0         Binding         Binding           \$D\$3>=0         Binding         Binding           \$D\$3>=0         Binding         Binding           \$D\$3>=0         Binding         Binding                           | E+00<br><u>28.5</u><br><u>5.5</u><br>0<br>r Report 1 DT ( | CHINH QUY _ 연구 / []<br>Average: 49.931818 | 4                                                                                                    | Sum: 1098.5                              |            |                           |